TRIBUNAL DE JUSTIÇA DO ESTADO DO RIO DE JANEIRO

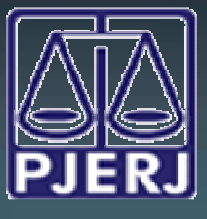

DGTEC - DEATE - DICOJ - SEPRI Divisão De Suporte A Sistemas Corporativos Judiciais

# **DICA DA SEMANA**

# **Sistema DCP**

Comunicação Eletrônica para a Serasa

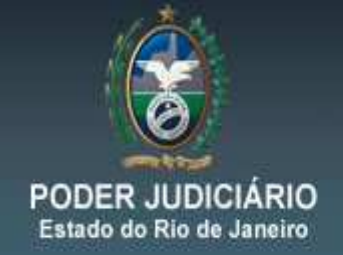

#### I - INTRODUÇÃO:

A partir do dia, 19 de Maio do ano corrente, entrará em vigor o **AVISO CONJUNTO TJ/CGJ Nº. 10 /2014**, para envio dos Ofícios Eletrônicos ao SERASA nos mesmos moldes do já que é realizado para a CDL – Clube de Diretores Lojistas.

"AVISAM aos Senhores Magistrados e Chefes de Serventia Judicial de 1ª Instância que a partir do dia 19 de Maio de 2014 a expedição de ofícios à SERASA EXPERIAN será realizada exclusivamente por meio eletrônico, inclusive para fins de cumprimento de decisões liminares ou de antecipação de tutela, através de rotina eletrônica disponibilizada no sistema informatizado DCP "envio de documento eletrônico/andamento 68". Esta regra não se aplica aos mandados de citação e intimação, os quais continuarão sendo expedidos em meio físico."

#### II – ENVIO DO OFÍCIO:

A confecção dos Ofícios para a Serasa será realizada através do Andamento "68 – Envio de Documento Eletrônico", selecionando o Tipo de Intimação "Texto Padrão", e o Destinatário "Órgão".

Devemos selecionar o Tipo de Destinatário código: "16 - Serasa", para que o "Destinatário" seja preenchido automaticamente pelo sistema. O próximo passo será clicar em "Incluir" e, por fim, no "Gravar".

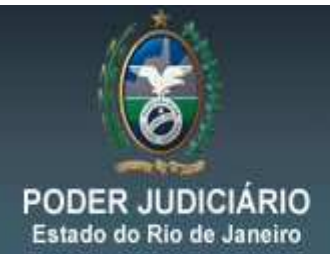

| Andamento de Processos - Cartório da 6ª Vara Cível (RENATACHAVES)                                                              |                       |
|----------------------------------------------------------------------------------------------------|-----------------------|
| Processo: 0000087-23 2011.8.19.0209 Distribuição: 05/09/2011                                                                   | <u>G</u> ravar 🔶      |
| Partes: Réu: FABRICIO                                                                                                    | <u>C</u> ancelar      |
| lasse/Assunto: Procedimento Ordinário - Despejo Para Uso Próprio / Locação de Imóvel / Espécies de Contratos / C               | Sair                  |
| róx. Audiência: Não há audiências futuras marcada Proc.<br>Relac.:                                                             | <u>L</u> imparTela    |
| Andamento: 68 Envio de Documento Eletrónico                                                                                    | Novo                  |
| Dados da Fase   Obs   Aviso   Distribuição   Resumo   Personagens   Incluindo andamento   K   SK   SK   SK   SK   SK   SK   SK | <u>E</u> xcluir       |
| Data Tipo de Intimação Destinatário                                                                                            | Processo              |
| 14/05/2014 C Juiz C Serventia C Texto P. C Órgão C Personagem C Outros                                                         | Publicação            |
|                                                                                                    | G <u>u</u> ia Remessa |
|                                                                                                    | Guia <u>D</u> evol.   |
|                                                                                                    | <u>I</u> extos        |
| Destinatário: 16 SERASA                                                                                                    | Audiências            |
| Destinatário: 8381 SERASA                                                                                                    |                       |
|                                                                                                    |                       |
| Tipo Descrição Data Int./Rec. Int/Rec.                                                                                         |                       |
| *                                                                                                    |                       |
|                                                                                                    | Alterar fl. rosto     |
| ocal Virtual 💽 📃 Hist. Prz:                                                                                                    | Hist. Alter.          |

Observação: Caso o processo seja eletrônico, antes de Gravar é obrigatória a inserção do Local Virtual.

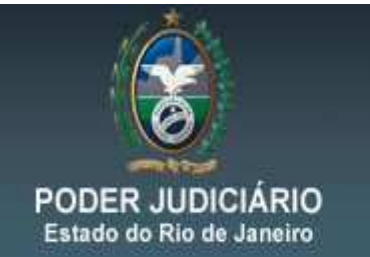

Depois de realizado o procedimento supracitado, é necessário clicar no botão *Texto.* Na tela seguinte poderão ser escolhidos, através do F2, os textos abaixo, referentes à Comunicação com Serasa.

| g, Ajuda                                                                | - 0 <b>x</b>       |
|-------------------------------------------------------------------------|--------------------|
| C Iniciado por 📀 Contendo 🛛 C Exatamente igual a                        | <u>S</u> elecionar |
| Localizar: Serasa                                                       | <u>P</u> esquisar  |
| Brdenado por: G. Desoriaño - C. Códico                                  | Sai <u>r</u>       |
|                                                                         |                    |
| 1353 Ofício ao SERASA contra ordem                                      |                    |
| 1356 Ofício ao SERASA solicitando exclusão do cadastro                  |                    |
| 1354 Ofício ao SERASA solicitando informações                           |                    |
| 1355 Ofício solicitando ao SERASA exclusão do cadastro - Outros Estados |                    |
|                                                                         |                    |
|                                                                         |                    |
|                                                                         |                    |
|                                                                         |                    |
|                                                                         |                    |
| 4                                                                       |                    |
| 4 registros selecionados.                                               |                    |
|                                                                         |                    |

Nesta etapa devemos preencher todos os parâmetros, sendo obrigatório o parâmetro intimados/destinatários.

Após o preenchimento de todos os parâmetros clique no botão gravar e imprimir (em tela).

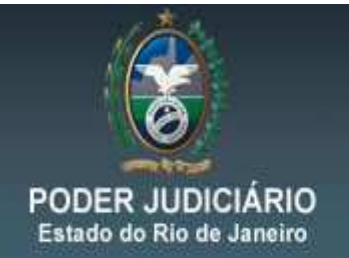

|               | nessuo de re                |                                           |              |          | _                           |
|---------------|-----------------------------|-------------------------------------------|--------------|----------|-----------------------------|
| Te            | (tos                        |                                           |              |          | <u>G</u> ravar              |
|               | Código (F2)                 | Descrição                                 |              | Cópias 🔺 |                             |
| <u>/</u><br>* | 1353                        | Ofício ao SERASA c                        | ontra ordem  | 1        | <u>C</u> ancelar            |
| <u></u>       |                             |                                           |              |          | Sair                        |
| Par           | âmetros                     |                                           | Valor        |          | Alterar n <sup>g</sup> Cópi |
| Þ             | Data Atual<br>Intimados / D | )estinatário                              | SERASA       | <u> </u> | <u>E</u> xcluir             |
|               | Juiz (Nome -<br>Nºe Data do | Função)<br>) Contrato                     |              |          | Recuperar                   |
|               | Personagem<br>Personagem    | <u>(Cpf/cnpj)</u><br>(Data de Nascimento) |              |          | Imprimir                    |
|               |                             |                                           |              |          | Processo                    |
|               |                             |                                           | •            |          | <br>Ane <u>x</u> os         |
| Pe            | rsonagens/Órg<br>etrônica   | jãos - Intimação                          | <u>^</u>     | •        | ⊻incular                    |
| ER            |                             |                                           | -            |          | Senha                       |
|               |                             |                                           |              |          | 201110                      |
| De            | stino                       |                                           |              |          |                             |
| De            | stino<br>• Tela             |                                           | C Impressora |          | Impressora                  |

Após a conferência do texto, deve clicar sobre o ícone

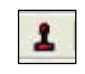

enviando o texto para fila de Assinatura do Juiz.

| rquivo E   | ditar Exibir                                                                                   | Formatar                                                                                            |                                                                                                  |                                       |            |                   |                  |                              |                                               |                                               |                                |
|------------|------------------------------------------------------------------------------------------------|----------------------------------------------------------------------------------------------------|--------------------------------------------------------------------------------------------------|---------------------------------------|------------|-------------------|------------------|------------------------------|-----------------------------------------------|-----------------------------------------------|--------------------------------|
| <b>1</b> 2 | X 🖻 🛍                                                                                          | <b>1</b> 🛛 🗠                                                                                        | ⇔   ¶                                                                                            | 1                                     | 00% 💌      |                   |                  |                              |                                               |                                               |                                |
| Arial      |                                                                                                | • 10                                                                                                | • B                                                                                              | ΙU                                    |            | : = )             | t                | ı t                          | t                                             |                                               |                                |
|            | >                                                                                              | Ł                                                                                                   | <u>tt</u>                                                                                        | Ł                                     | 00 (j      | £                 | -10              | Ł                            | Ł                                             | Ł                                             | t                              |
|            | 10.000 mili                                                                                    | ասահաստվ                                                                                            | <sup>3</sup>                                                                                     | เปรี่มนแน่นั้น                        |            | لسيسيا            | 9l               | .1 <sup>10</sup>             | 1                                             | <sup>13</sup>                                 | 1 <sup>15</sup>                |
|            |                                                                                                |                                                                                                    |                                                                                                  |                                       |            |                   |                  |                              |                                               |                                               |                                |
|            |                                                                                                |                                                                                                    |                                                                                                  |                                       |            |                   |                  |                              |                                               |                                               |                                |
|            |                                                                                                |                                                                                                    |                                                                                                  |                                       |            |                   |                  |                              |                                               |                                               |                                |
|            |                                                                                                |                                                                                                    |                                                                                                  |                                       |            |                   |                  |                              |                                               |                                               |                                |
|            | Estado d                                                                                       | lo Rio de Jan                                                                                       | ieiro                                                                                            |                                       |            |                   |                  |                              |                                               |                                               |                                |
|            | Poder Ju<br>Tribunal                                                                           | de lustica                                                                                          |                                                                                                  |                                       |            |                   |                  |                              |                                               |                                               |                                |
|            | Thound                                                                                         | I da Darra da                                                                                       | Tiluon                                                                                           |                                       |            |                   |                  |                              |                                               |                                               |                                |
|            | Regional                                                                                       | i da Balla da                                                                                       | njuca                                                                                            |                                       |            |                   |                  |                              |                                               |                                               |                                |
|            | Cartório                                                                                       | da 6ª Vara C                                                                                        | ível                                                                                             |                                       |            | 2 11              | -                |                              |                                               |                                               |                                |
|            | Regional<br>Cartório<br>Av. Luiz                                                               | da 6ª Vara C<br>Carlos Presti                                                                       | ive)<br>es, s/nº 2º an                                                                           | darCEP: 22                            | .775-055 - | Barra d           | a Tijur          | ca - Rio d                   | e Janeiro - R.                                | J Tel.: 3385-8                                | 3700                           |
|            | Regional<br>Cartório<br>Av. Luiz<br>e-mait bi                                                  | da 6ª Vara Ca<br>Carlos Presto<br>tj06vciv@tj.rj                                                    | ivel<br>es, s/n° 2° an<br>.gov.br                                                                | darCEP: 22                            | 775-055 -  | Barra d           | a Tijud          | ca - Rio d                   | e Janeiro - R.                                | J Tel.: 3385-8                                | 1700                           |
|            | Regional<br>Cartório<br>Av. Luiz<br>e-mail: bl                                                 | da 6ª Vara Ca<br>Carlos Presti<br>tj06vciv@tj.rj                                                    | ive)<br>ive)<br>es, s/nº 2º an<br>.gov.br                                                        | darCEP: 22                            | 775-055 -  | Barra d           | a Tijuo          | ca - Rio d                   | e Janeiro - R.                                | J Tel.: 3385-8                                | 1700                           |
|            | Regional<br>Cartório<br>Av. Luiz (<br>e-mail: bi                                               | ficio •                                                                                             | ive)<br>es, s/nº 2º an<br>.gov.br                                                                | darCEP: 22                            | 775-055 -  | Barra d           | a Tijuo          | ca - Rio d                   | e Janeiro - R.                                | J Tel.: 3385-8                                | 1700                           |
|            | Regional<br>Cartório<br>Av. Luiz<br>e-mait bi<br>Nº do O                                       | da Barra da<br>da 6ª Vara C<br>Carlos Presti<br>tj06vciv@tj.rj<br>fício :                           | ivel<br>es, s/nº 2º an<br>.gov.br                                                                | darCEP: 22                            | 775-055 -  | Barra d           | a Tijuo          | ca - Rio d                   | e Janeiro - R.                                | J Tel.: 3385-8                                | 1700                           |
|            | Regional<br>Cartório<br>Av. Luiz<br>e-mail: bl<br>Nº do O                                      | da Barra da<br>da 6ª Vara C<br>Carlos Presti<br>tj06vciv@tj.rj<br>fficio :                          | ivel<br>es, s/nº 2º an<br>.gov.br                                                                | darCEP: 22                            | 775-055 -  | Barra d           | a Tijuo          | ca - Rio d                   | e Janeiro - R.                                | J Tel.: 3385-8<br>o, 14 de ma                 | ;700<br>io de 20               |
|            | Regional<br>Cartório<br>Av. Lúiz (<br>e-mait bi                                                | da 6ª Vara C<br>Carlos Presti<br>tj06vciv@tj.rj                                                     | frijuča<br>(ivel<br>es, s/n° 2° an<br>.gov.br                                                    | darCEP: 22                            | 775-055 -  | Barra d           | a Tijuo          | ca - Rio d<br>R              | e Janeiro - R.<br>io de Janeiro               | J Tel.: 3385-8<br>o, 14 de ma                 | 1700<br>io de 20 <sup>.</sup>  |
|            | Regional<br>Cartório<br>Av. Luiz (<br>e-mait bi<br>Nº do O<br>Process                          | da 6ª Vara C<br>Carlos Presti<br>tj06vciv@tj.rj<br>fício:                                           | 11juča<br>(vel<br>es, s/nº 2º an<br>.gov.br<br>087-23.2011                                       | .8.19.0209                            | 775-055 -  | Barra d           | a Tijuo          | ca - Rio d<br>R              | e Janeiro - R.<br>io de Janeiro               | J Tel.: 3385-8<br>o, 14 de ma                 | 1700<br>io de 20 <sup>.</sup>  |
|            | Regional<br>Cartório<br>Av. Luiz<br>e-mait bi<br>Nº do O<br>Process<br>Distribui               | da 6ª Vara C<br>Carlos Prest<br>tj06vciv@tj.rj<br>fício:<br>no №: 00000<br>ção:05/09/2              | njuča<br>(vel<br>es, s/n° 2° an<br>.gov.br<br>)87 -23.2011<br>1011                               | .8.19.0209                            | 775-055 -  | Barra d           | a Tijuo          | ca - Rio di<br>R             | e Janeiro - R.                                | J Tel.: 3385-8<br>0, 14 de mai                | 1700<br>io de 20'              |
|            | Regional<br>Cartório<br>Av. Luiz (<br>e-mait bi<br>Nº do O<br>Process<br>Distribui<br>Classe// | da 6° Vara C<br>Carlos Prest<br>tj06vciv@tj.rj<br>fício:<br>o № 00000<br>ção:05/09/2<br>Assunto: Pr | 11juda<br>(fvel<br>es, s/n° 2° an<br>.gov.br<br>)87-23.2011<br>1011<br>ocedimento<br>tes / Obics | darCEP: 22<br>.8.19.0209<br>Ordinário | - De spejo | Barra d<br>para l | a Tijuo<br>Uso F | ca - Rio d<br>R<br>Próprio / | e Janeiro - R.<br>io de Janeiro<br>Locação de | J Tel.: 3385-8<br>5, 14 de mai<br>Imóvel / Es | i700<br>io de 201<br>spécies ( |

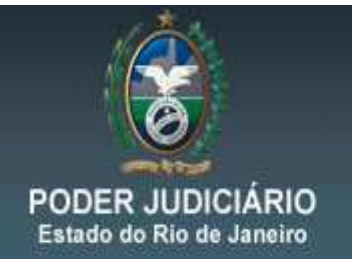

O Sistema gerará a mensagem de que o documento foi enviado para o local de assinatura digital, onde será assinado digitalmente com o Token **pelo Magistrado** (obrigatoriamente).

| Rindiannenno                                                                                                    |                                                                                                    |                         |
|----------------------------------------------------------------------------------------------------|----------------------------------------------------------------------------------------------------|-------------------------|
| 🕒 Visualizaçã                                                                                                   | ão de Impressão                                                                                                    |                         |
| Arquivo Editar                                                                                                  | Exibir Formatar                                                                                                    |                         |
|                                                                                                    | 米  ●  ●  ●  ●  ●  ●  ●  ●  ●  ●  ●  ●  ●  ●  ●  ●  ●  ●  ●  ●  ●  ●  ●  ●  ●  ●  ●  ●  ●  ●  ●  ●  ●  ●  ●  ●  ●  ●  ●  ●  ●  ●  ●  ●  ●  ●  ●  ●  ●  ●  ●  ●  ●  ●  ●  ●  ●  ●  ●  ●  ●  ●  ●  ●  ●  ●  ●  ●  ●  ●  ●  ●  ●  ●  ●  ●  ●  ●  ●  ●  ●  ●  ●  ●  ●  ●  ●  ●  ●  ●  ●  ●  ●  ●  ●  ●  ●  ●  ●  ●  ●  ●  ●  ●  ●  ●  ●  ●  ●  ●  ●  ●  ●  ●  ●  ●  ●  ●  ●  ●  ●  ●  ●  ●  ●  ●  ●  ●  ●  ●  ●  ●  ●  ●  ●  ●  ●  ●  ●  ●  ●  ●  ●  ●  ●  ●  ●  ●  ●  ●  ●  ●  ●  ●  ●  ●  ●  ●  ●  ●  ●  ●  ●  ●  ●  ●  ●  ●  ●  ●  ●  ●  ●  ●  ●  ●  ●  ●  ●  ●  ●  ●  ●  ●  ●  ●  ●  ●  ●  ●  ●  ●  ●  ●  ●  ●  ●  ●  ●  ●  ●  ●  ●  ● |                         |
| Arial                                                                                                    |                                                                                                    | F F F 4                 |
| (inc.)                                                                                                    | _ <b>F</b> + ++ + + + + + + + + + + + + + + + +                                                                                                     | 113 114 115 116         |
|                                                                                                    | Estado do Rio de Janeiro<br>Poder Judiciário<br>Tribunal de Justiça<br>Comarca de Nova Iguaçu<br>Cartório da 5º Vara Cível<br>Dr. Mário Guimarães, 968 CEP: 262<br>Nº do Ofício : 10/2011/OF<br>Nova Igua<br>Processo Nº: 0000086-66.2011.8.19.0038<br>Distribuição: 16/02/2011<br>Classe/Assunto: Petição - Anticrese / Coisas<br>Autor: CDL<br>Réu: PETRONIO GUSMAO                                                                                                    | çu, 15 de março de 201' |
| A DECEMBER OF A DECEMBER OF A DECEMBER OF A DECEMBER OF A DECEMBER OF A DECEMBER OF A DECEMBER OF A DECEMBER OF | Prezado Senhor                                                                                                    |                         |
| < .                                                                                                    |                                                                                                    | >                       |

No menu **Envio Eletrônico / Expedição de Documentos Juiz** é efetuada a assinatura / exclusão ou rejeição do documento.

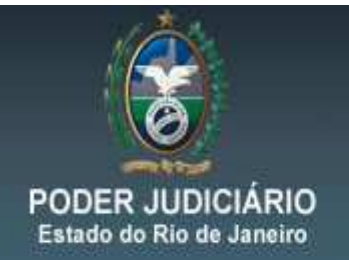

#### **III – RECEBIMENTO DA RESPOSTA:**

O Recebimento do Ofício de Resposta será realizado no Menu "Processo Eletrônico - Protocolo Eletrônico" conforme demonstrado na tela abaixo.

| Consulta                            | Indisp. de Bens   | Envio Eletrônico | Medidas Sigilosas | Impressão     | Malote   | Outros     | Utilitários | Janelas | Ajuda |
|-------------------------------------|-------------------|------------------|-------------------|---------------|----------|------------|-------------|---------|-------|
| Consult                             | ar Processo       |                  |                   |               |          |            |             |         |       |
| Pesquis                             | ar Processo       |                  | -                 |               |          |            |             |         |       |
| Grerjs I                            | <sup>o</sup> agas |                  |                   |               |          |            |             |         |       |
| CEP da                              | ECT               |                  |                   |               |          |            |             |         |       |
| Consult                             | a RO - Delegacia  | Legal            |                   |               |          |            |             |         |       |
| Petiçõe                             | s Protocolizadas  |                  |                   |               |          |            |             |         |       |
| Cálculo                             | do DV do CNPJ     |                  |                   |               |          |            |             |         |       |
| Conta-                              | Corrente          |                  |                   |               |          |            |             |         |       |
| Advogado com vista de Autos vencida |                   |                  |                   |               |          |            |             |         |       |
| Audiên                              | cias Delegacia    |                  |                   |               |          |            |             |         |       |
| Process                             | so Eletrônico     | •                | Visualizador de P | rocesso Eletr | ônico    |            |             |         |       |
|                                     |                   |                  | Consulta de Intin | nações/Comu   | nicações | Eletrônica | as          |         |       |
|                                     |                   |                  | Protocolo Eletrôn | ico           |          |            |             |         |       |
|                                     |                   |                  | Documentos Elet   | rônicos Recel | bidos    |            |             |         |       |
|                                     |                   |                  | Carta Precatória  | Eletrônica    |          |            |             |         |       |
|                                     |                   |                  | Quantidade de P   | rocessos / Do | cumento  | s Por Loca | al Virtual  |         |       |

Selecionando a opção o sistema abrirá a tela abaixo para que possamos visualizar e imprimir todos os documentos enviados pela Serasa, bastando para isso, clicar no número da Petição(s) Eletrônica(s).

| C Visualizador de Documentos Eletrônicos                                                                                                    |                                                                                                    |   |
|----------------------------------------------------------------------------------------------------|----------------------------------------------------------------------------------------------------|---|
| P: □ 15/04/2013                                                                                                    | 🚔 🖳 🍙 🌲 1 / 2 💭 🏟 100% + 🛱 🔯 1 ass. dig. + Localizar 💽 📷                                                                                     |   |
| ⊕ □ 17/06/2013     □     □     □     □     □     □     □     □     □     □     □     □     □     □     □     □     □     □     □     □     □     □     □     □     □     □     □     □     □     □     □     □     □     □     □     □     □     □     □     □     □     □     □     □     □     □     □     □     □     □     □     □     □     □     □     □     □     □     □     □     □     □     □     □     □     □     □     □     □     □     □     □     □     □     □     □     □     □     □     □     □     □     □     □     □     □     □     □     □     □     □     □     □     □     □     □     □     □     □     □     □     □     □     □     □     □     □     □     □     □     □     □     □     □     □     □     □     □     □     □     □     □     □     □     □     □     □     □     □     □     □     □     □     □     □     □     □     □     □     □     □     □     □     □     □     □     □     □     □     □     □     □     □     □     □     □     □     □     □     □     □     □     □     □     □     □     □     □     □     □     □     □     □     □     □     □     □     □     □     □     □     □     □     □     □     □     □     □     □     □     □     □     □     □     □     □     □     □     □     □     □     □     □     □     □     □     □     □     □     □     □     □     □     □     □     □     □     □     □     □     □     □     □     □     □     □     □     □     □     □     □     □     □     □     □     □     □     □     □     □     □     □     □     □     □     □     □     □     □     □     □     □     □     □     □     □     □     □     □     □     □     □     □     □     □     □     □     □     □     □     □     □     □     □     □     □     □     □     □     □     □     □     □     □     □     □     □     □     □     □     □     □     □     □     □     □     □     □     □     □     □     □     □     □     □     □     □     □     □     □     □     □     □     □     □     □     □     □     □     □     □     □     □     □     □     □     □     □     □     □     □     □     □     □     □     □     □ |                                                                                                    |   |
| 08/07/2013                                                                                                    |                                                                                                    |   |
|                                                                                                    |                                                                                                    |   |
| b 22/08/2013                                                                                                    |                                                                                                    |   |
| B- C 26/08/2013                                                                                                    |                                                                                                    |   |
| 27/08/2013                                                                                                    | São Paulo, 15 de maio de 2014 APJUR 00717/2014                                                                                               |   |
| ⊕ □ 10/10/2013                                                                                                    |                                                                                                    |   |
| ⊕ □ 10/12/2013                                                                                                    |                                                                                                    | E |
|                                                                                                    |                                                                                                    |   |
| B 16/01/2014                                                                                                    | Ref.: Oficio n° 000015-15.2014.8.19                                                                                                    |   |
| B 11/04/2014                                                                                                    | Partes: JOSE DOS SANTOS - CPF 484.367.129-00                                                                                                 |   |
| B 15/05/2014                                                                                                    |                                                                                                    |   |
| ☐ ☐ 16/05/2014                                                                                                    |                                                                                                    |   |
| December 2000087-23.2011.8.19.0209                                                                                                    | Exmo(a). Sr(a). Dr(a). Juiz(a),                                                                                                    |   |
|                                                                                                    |                                                                                                    |   |
| E 0000016-16.2014.8.19.0209                                                                                                    |                                                                                                    |   |
| 201400000351 - Petição Eletrônica - (Petiç                                                                                                    | Levamos ao conhecimento desse D. Juízo que vossa r. determinação,                                                                            |   |
|                                                                                                    | constante do Oficio em referência, foi cumprida em seus exatos termos.                                                                       |   |
| 20140000353 - Petição Eletrônica - (Petiç                                                                                                    |                                                                                                    |   |
|                                                                                                    |                                                                                                    |   |
|                                                                                                    | informações cadastrais, cumprimos o dever emporaria de divulgação de                                                                         |   |
|                                                                                                    | parte interessada que a SERASA é apenas uma das Empresas de Dados                                                                            |   |
|                                                                                                    | Cadastrais que atuam no País. Em vista disso, a eficácia da tutela<br>deferida poderá pão alcanzar o recultado e a abrancência esperador, se |   |
|                                                                                                    | apenas a SERASA estiver intimada a cumprir vossa r. medida liminar, se as                                                                    |   |
|                                                                                                    | outras empresas de dados cadastrais de Proteção ao crédito, como as                                                                          |   |
|                                                                                                    | abaixo, campem hao ioristadas;                                                                                                    |   |
|                                                                                                    | EQUIFAX DO BRASIL LIDA - Presidente: EDUARDO MOREIRA GIESTAS                                                                                 |   |
|                                                                                                    | Rua Teixeira da Silva, 217 - Paraiso - SP CEP: 04002-905                                                                                     |   |
|                                                                                                    | ASSOCIAÇÃO COMERCIAL DE SÃO PAULO - Presidente: ALENCAR BURTI                                                                                |   |
|                                                                                                    | Rua Boa Vista, 51 - Centro - SP CEP: 01014-911                                                                                               |   |
|                                                                                                    | SPC BRASIL - Presidente: Carlos Henrique Levandowski                                                                                         |   |
|                                                                                                    | Rua Leôncio de Carvalho, 234 - 14º Andar - São Paulo - SP CEP: 04003-010                                                                     |   |
|                                                                                                    | SPC BRASIL - Presidente: Carlos Henrique Levandowski                                                                                         |   |
|                                                                                                    | SRTVN QUADRA 701 - Centro Empresarial Norte - 3°Andar - Bloco B - SALA                                                                       |   |
|                                                                                                    | 328 - Brasilia - DF CEP: 70719-900                                                                                                    |   |
| 201400000252, Patieža Elatérica (Patieža)                                                                                                    | ALBOUR DR. CON FERS. BULLIGHT, THE BULLIGHT                                                                                                  | - |
| zo moodooso - relição Elebonica - (relição)                                                                                                    | 21,59 x 27,54 cm - 3                                                                                                    | , |
| when had been and the set                                                                                                    |                                                                                                    |   |
| Ist 22 27 771 Desmarcar Todos Marcar Todo                                                                                                    | os negusar neceger Sar                                                                                                    |   |

DICA DA SEMANA - Intimação e Cadastramento do Perito

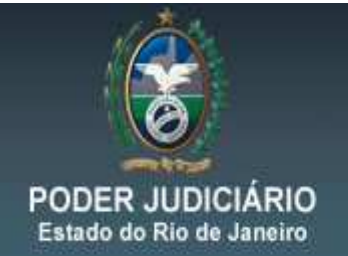

O próximo passo é o de <u>Receber</u> ou <u>Recusar</u> estes documentos, sendo a segunda opção para os casos que se julgar necessária a recusa destas. As Petições recebidas através do botão "Receber" acima passarão a piscar no processo conforme mostra a tela abaixo.

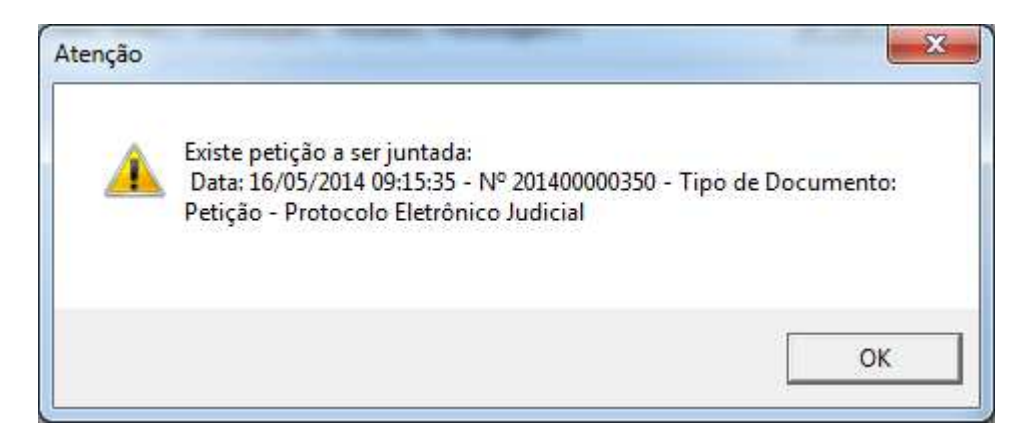

#### **IV – CONSULTANDO DOCUMENTOS RECEBIDOS:**

Através do Menu "Consulta/Processo Eletrônico/Documentos Eletrônicos Recebidos" será possível visualizar e imprimir, caso necessário, todos os documentos **recebidos pelo Cartório** 

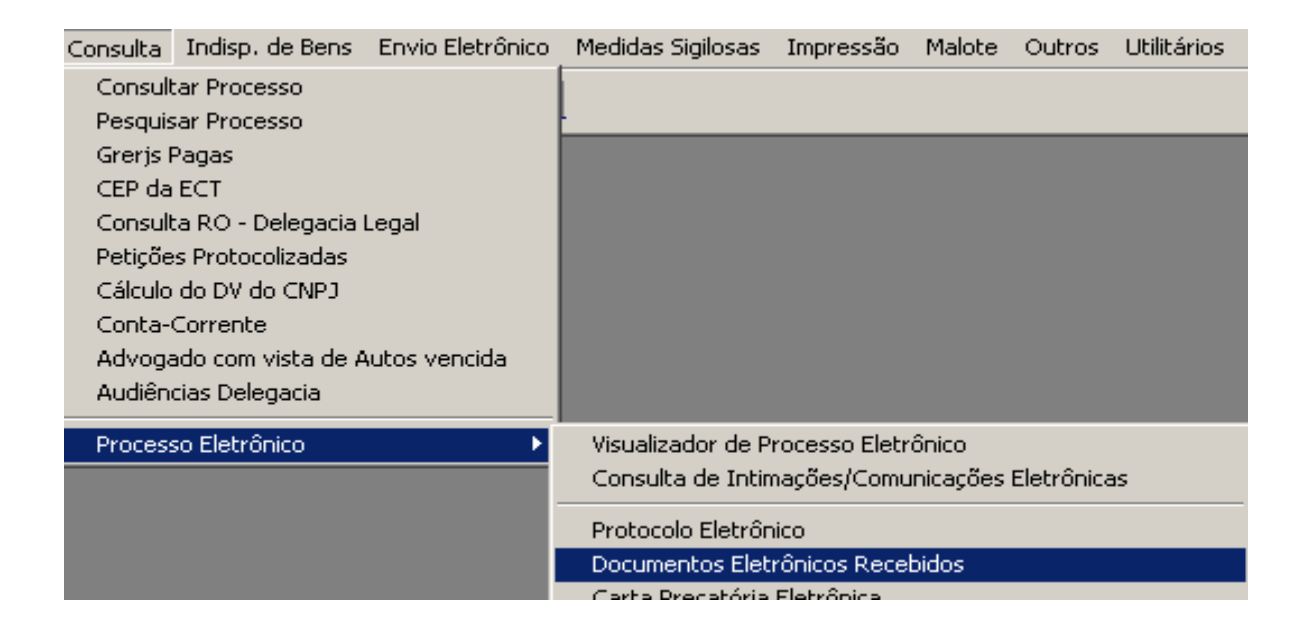

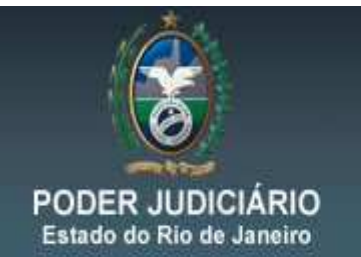

A tela abaixo traz a possibilidade de diversos filtros para que os documentos possam ser encontrados, consultados e reimpressos, se necessário.

| 🖥 Documentos Eletrônicos Recebidos |                                                                                                    |                   |                  |                           |              |                     |          |                   |
|------------------------------------|----------------------------------------------------------------------------------------------------|-------------------|------------------|---------------------------|--------------|---------------------|----------|-------------------|
|                                    | Perío                                                                                                    | do para documento | os do protocolo: |                           |              |                     |          |                   |
|                                    |                                                                                                    | Data Inicial:     | 22/03/2011       | Data Final: 21/04/2011    | Ordenacião:  | Por nº do protocolo | <b>च</b> | <u>P</u> esquisar |
|                                    |                                                                                                    | Data miciai.      |                  | Data i Inai.              | ordenação. j |                     | _        | Consider          |
|                                    | Т                                                                                                    | Num. Protocolo    | Data Receb.      | Processo Vinculado        |              | Classe              | D-       | <u>L</u> ancelar  |
| h                                  | ন ব                                                                                                    | 2011-00000308     | 23/03/2011       | 0000085-81.2011.8.19.0038 |              | Petição             | P        | Visualizar        |
|                                    |                                                                                                    | 2011-00000309     | 23/03/2011       | 0000085-81.2011.8.19.0038 |              | Petição             | P        | _                 |
|                                    | <u> </u>                                                                                                    | 2011-00000310     | 23/03/2011       | 0000085-81.2011.8.19.0038 |              | Petição             | P        | Sair              |
|                                    | \[         \]     \[         \]     \[         \]     \[         \]     \[         \]     \[         \]     \[         \]     \[         \]     \[         \]     \[         \]     \[         \]     \[         \]     \[         \]     \[         \]     \[         \]     \[         \]     \[         \]     \[         \]     \[         \]     \[         \]     \[         \]     \[         \]     \[         \]     \[         \]     \[         \]     \[         \]     \[         \]     \[         \]     \[         \]     \[         \]     \[         \]     \[         \]     \[         \]     \[         \]     \[         \]     \[         \]     \[         \]     \[         \]     \[         \]     \[         \]     \[         \]     \[         \]     \[         \]     \[         \]     \[         \]     \[         \]     \[         \]     \[         \]     \[         \]     \[         \]     \[         \]     \[         \]     \[         \]     \[         \]     \[         \]     \[         \]     \[         \]     \[         \]     \[         \]     \[         \]     \[         \]     \[         \]     \[         \]     \[         \]     \[         \]     \[         \]     \[         \]     \[         \]     \[         \]     \[         \]     \[         \]     \[         \]     \[         \]     \[         \]     \[         \]     \[         \]     \[         \]     \[         \]     \[         \]     \[         \]     \[         \]     \[         \]     \[         \]     \[         \]     \[         \]     \[         \]     \[         \]     \[         \]     \[         \]     \[         \]     \[         \]     \[         \]     \[         \]     \[         \]     \[         \]     \[         \]     \[         \]     \[         \]     \[         \]     \[         \]     \[         \]     \[         \]     \[         \]     \[         \]     \[         \]     \[         \]     \[         \]     \[         \]     \[         \]     \[         \]     \[         \]     \[         \]     \[         \]     \[ | 2011-00000311     | 23/03/2011       | 0000085-81.2011.8.19.0038 |              | Petição             | P        |                   |
|                                    |                                                                                                    | 2011-00000312     | 23/03/2011       | 0000085-81.2011.8.19.0038 |              | Petição             | P        |                   |
|                                    |                                                                                                    |                   |                  |                           |              |                     |          |                   |
|                                    | 1_1                                                                                                    |                   |                  |                           |              |                     | <br>• -  |                   |

Selecionando o número de protocolo do processo pode-se utilizar a opção "Visualizar". O sistema abrirá a tela com todos os documentos eletrônicos. Havendo a necessidade de uma nova impressão, basta selecionar o documento e clicar no botão "Imprimir".